【Windows 電腦[智慧印鑑登入]卻出現 [請確認是否已啟動安控程式及註冊安控元件]的解法】

| 🎦 e化跟踪系统:投保目 🔶 國泰世華全部          | #全綱銀 □ 扁邦版 www.globalmyb2b.com 顯示  | ig in 🧧 Kathy ROM 🍯 PDF to Word Conve 😯 龍島原用                       |
|--------------------------------|------------------------------------|--------------------------------------------------------------------|
| 國泰世華銀行<br>Cathay United Bank   | 調確認是否已設動安控程式及註冊安控元件<br>(Ny020) 全球企 | //川均陽差  並憲士献                                                       |
|                                |                                    | - 般登入 智慧印度登入                                                       |
|                                |                                    | 使用者代號 apasfat                                                      |
|                                |                                    | 使用者密碼 ••••••                                                       |
| Certificate<br><sup>表證管理</sup> | Security<br>安全建議                   | hoad (And)105     2204      シ                                      |
| C Download<br>文件下载             | PAQ<br>常見問題 Rechange<br>即時匯率       | 登人           忘記密碼 新手上路 My82B精绕登人                                   |
| 文件下載                           | 】常見問題 ▼ 】即時匯率                      | ▼ 銀行公告 地區: 台灣 TW ▼                                                 |
|                                | 1                                  | 2018/08/22 本行自107/10/16起將調整企業網路 …<br>2018/08/20 本行自8/20起新编開就及修款交易完 |

## (解法說明)

GEBTool 已安裝,但桌面右下角不會出現 GEBTool 小圖示:

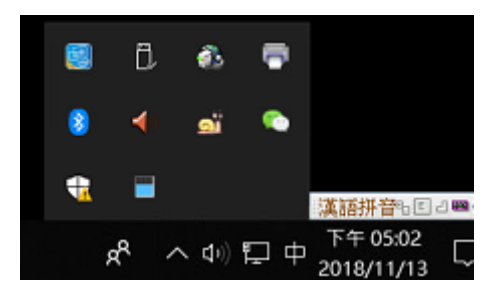

且即使去執行應用程式集裏的 GEBTool 也不會有任何反應:

| =    | <b>3</b> D | 检視器                       |   |
|------|------------|---------------------------|---|
|      | A          |                           | 1 |
|      | 🔼 Ac       | robat Reader DC           |   |
|      | Ad         | lobe Acrobat DC           |   |
|      | Ad         | lobe Acrobat Distiller DC | ļ |
|      |            |                           |   |
|      | Ca         | indy Crush Soda Saga      |   |
|      |            |                           |   |
|      | 🚺 GE       | BTOOL                     |   |
|      | G          | SEBTOOL                   |   |
|      | 🧔 Go       | bogle Chrome              |   |
| 8    | Gr         | oove 音樂                   |   |
|      | н          |                           |   |
| 57   | E His      | COS PKI Smart Card        |   |
| 1.55 | н н        |                           |   |
| -    | С ня       | 2 Smart                   |   |
| Ф    | к          |                           |   |
|      | o F        |                           |   |

1. 將游標指向桌面左下角[開始]→按滑鼠右鍵,點選[工作管理員]

|   | 應用程式與功能(F)                    |  |
|---|-------------------------------|--|
|   | 電源運項(O)                       |  |
|   | 事件檢視器(V)                      |  |
|   | 系统(Y)                         |  |
|   | 装置管理員(M)                      |  |
|   | 網路連線(W)                       |  |
|   | 磁碟管理(K)                       |  |
|   | 電腦管理(G)                       |  |
|   | Windows PowerShell(I)         |  |
|   | Windows PowerShell (糸統管理員)(A) |  |
| T | 工作管理員(T)                      |  |
|   | 設定(N)                         |  |
|   | 檔案總管(E)                       |  |
|   | 搜尋(S)                         |  |
|   | 執行(R)                         |  |
|   | 關機或登出(U) >                    |  |
|   | 桌面(D)                         |  |
|   | · 오 바 📉 🚾 📑 🝕                 |  |

2. 點選[詳細資料]→點選[GEBTool],按滑鼠右鍵→點選[結束工作]

| 處理程序 效能 應用程言       | 式歷程記錄           | M 開機 使用   | 备 詳細資料 | 服務    |     |          |                          |
|--------------------|-----------------|-----------|--------|-------|-----|----------|--------------------------|
| 名稱 ^               | PID             | 狀態        | 使用者    | 台稿    | CPU | 記憶體(私_   | 描述                       |
| csrss.exe          | 492             | 執行中       | SYST   | EM    | 00  | 688 K    | 用戶端伺服醫執行階段處              |
| csrss.exe          | 3864            | 執行中       | SYST   | EM    | 00  | 788 K    | 用戶端伺服醫執行階段處              |
| Ctfmon.exe         | 9028            | 執行中       | user   |       | 00  | 7,740 K  | CTF 截入程式                 |
| dasHost.exe        | 1572            | 執行中       | LOCA   | AL SE | 00  | 1,464 K  | Device Association Fram  |
| dllhost.exe        | 4248            | 執行中       | user   |       | 00  | 1,932 K  | COM Surrogate            |
| dllhost.exe        | 2584            | 執行中       | user   |       | 00  | 1,460 K  | COM Surrogate            |
| 🔳 dwm.exe          | 8956            | 執行中       | DWM    | 1-9   | 02  | 50,308 K | 桌面視窗管理員                  |
| EvtEng.exe         | 4444            | 執行中       | SYST   | EM    | 00  | 1,344 K  | Intel(R) PROSet/Wireles  |
| axplorer.exe       | 5932            | 執行中       | user   |       | 00  | 59,864 K | Windows 檔案總管             |
| fontdrvhost.exe    | 808             | 執行中       | UMF    | 0-C   | 00  | 308 K    | Usermode Font Driver     |
| fontdrvhost.exe    | 1580            | 執行中       | UMF    | 2-9   | 00  | 8,404 K  | Usermode Font Driver     |
| GEBTOOL.exe        | 结束工             | fE(E)     |        | 1     | 00  | 19,188 K | GEBTOOL                  |
| HPLaserJetService  | 结束皮             | 理程序模式目的   | (力)    | М     | 00  | 2,936 K  | HP LaserJet Service      |
| HPStatusAlerts.exe | 10 - 1- OF      |           | 4-(1)  |       | 00  | 5,252 K  | HPStatusAlerts           |
| hpwuschd2.exe      | 設定優?            | 売順序(P)    | 3      |       | 00  | 580 K    | hpwuSchd Application     |
| HxAccounts.exe     | 設定親利            | 和性(F)     |        |       | 00  | 1,664 K  | Microsoft Outlook Acco   |
| HxOutlook.exe      | 分析等             | 待鏈結(A)    |        |       | 00  | 404 K    | Microsoft Outlook        |
| HxTsr.exe          | UAC 橕           | UAC 模擬(V) |        |       | 00  | 2,852 K  | Microsoft Outlook Com    |
| 📧 ibtsiva.exe      | 建立傾             | 印檔案(C)    |        | м     | 00  | 56 K     | Intel(R) Wireless Blueto |
| igfxCUIService.exe | <b>20 60 1歳</b> | ちた 第100   |        | М     | 00  | 192 K    | igfxCUIService Module    |
| igfxEM.exe         | (市) RX 1中 9     | 禁世査(○)    |        |       | 00  | 672 K    | igfxEM Module            |
| igfxHK.exe         | 際上技・            | 母(N)      |        |       | 00  | 984 K    | igfxHK Module            |
| 🔜 igfxTray.exe     | 内容(K)           | ľ.        |        |       | 00  | 1,404 K  | igfxTray                 |
| ImeBroker exe      | 移至版7            | 疡(S)      |        |       | 00  | 1 844 K  | Microsoft IME            |

3. 點選[結束處理程序]

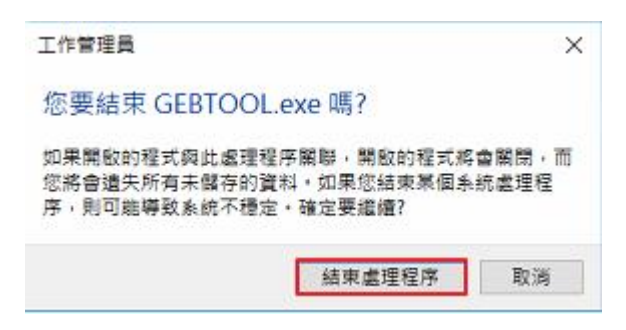

4. 點選桌面左下角[開始]→將游標指向[GEBTool],按滑鼠右鍵→點選[更多]
→點選[以系統管理員身分執行]

|      | C                    |                               | 生活動態            |            |                                         | 娱樂      |
|------|----------------------|-------------------------------|-----------------|------------|-----------------------------------------|---------|
|      | Candy Crush So       | oda Saga                      | 呈明二             | 在第一位置      | 自着所有郭件                                  | 6       |
|      | G                    |                               | 13              | 6          |                                         | and and |
|      | GEBTOOL              |                               |                 | 鄞件         |                                         | Xbc     |
|      | G GEBTOOL            | - <del>(</del> ) - 釘選到 [開始]   |                 |            | 多雲時度<br>つつの <sup>23°</sup>              |         |
|      | Google Chro          | 更多                            |                 | -19 新潟到下4  | F.71                                    |         |
|      | Groove 音樂            | 前 解除安装                        |                 | 1 以系統管理    | 20月月日日日日日日日日日日日日日日日日日日日日日日日日日日日日日日日日日日日 |         |
|      | н Ц                  |                               | S               | 日 開設檔案(    | 12                                      |         |
|      | HICOS PKI Sma        | rt Card ~                     | Skype           | SketchBook | 新聞 🚥                                    |         |
|      | HP Smart             |                               | Wolfra          | amAlpha    | a line                                  | T       |
| 0    |                      |                               | NT\$103.        |            | MINECHART                               |         |
| G    |                      | LTA V                         | Microsoft Store | e          |                                         | 帝国      |
| ۵    | 7                    |                               |                 |            |                                         |         |
|      |                      |                               |                 |            |                                         |         |
| ŵ    | M                    |                               |                 |            |                                         |         |
| ch   | McAfee Securit       | y Scan Plus 🛛 🗸               |                 |            |                                         |         |
|      | Microsoft Edge       |                               |                 |            | -                                       |         |
|      |                      | W <sup>4</sup> P <sup>5</sup> | 🎋 🔼 🧕           | <u> </u>   |                                         | 1       |
| 5. 點 | ;選[是]                |                               |                 |            |                                         | -       |
| 使    | 用書帳戶控制               |                               |                 |            | ×                                       |         |
| 係    | 《是否要允言               | 注這個來自                         | 未知發行            | 者的 Ap      | p 變                                     |         |
| Ę    | 愿您的装置?               |                               |                 |            |                                         |         |
|      |                      |                               |                 |            |                                         |         |
| G    | EBTOOL.exe           |                               |                 |            |                                         |         |
|      |                      |                               |                 |            |                                         |         |
| 影響   | 【行者: 未知<br>『寒來源· 世霊堅 | 白的硬碟                          |                 |            |                                         |         |
| 18   |                      | LTTH 3 KPC MAY                |                 |            |                                         |         |
| 顯    | 東示更多詳細資料             | ¢                             |                 |            |                                         |         |
|      |                      |                               |                 | 不          |                                         |         |
|      | 定                    |                               |                 | 出<br>日     |                                         |         |
|      |                      |                               |                 |            |                                         |         |

## 6. 再來查看[工作管理員]-[詳細資料]

成功啟動 GEBTool 的 2 項服務了!

| 處理程序 效能 應用程式        | t歷程記錄 | 開機 使用者 | 詳細資料 服務  |     |          |                          |   |
|---------------------|-------|--------|----------|-----|----------|--------------------------|---|
| 名稱 ^                | PID   | 狀態     | 使用者名稱    | CPU | 記憶體 (私_  | 描述                       | 3 |
| conhost.exe         | 676   | 執行中    | user     | 00  | 80 K     | 主控台視裔主機                  |   |
| csrss.exe           | 492   | 執行中    | SYSTEM   | 00  | 688 K    | 用戶端伺服器執行階段處              |   |
| Csrss.exe           | 3864  | 執行中    | SYSTEM   | 00  | 788 K    | 用戶端伺服器執行階段處              |   |
| ctfmon.exe          | 9028  | 執行中    | user     | 00  | 7,512 K  | CTF 截入程式                 |   |
| dasHost.exe         | 1572  | 執行中    | LOCAL SE | 00  | 1,464 K  | Device Association Fram. |   |
| dllhost.exe         | 4248  | 執行中    | user     | 00  | 1,932 K  | COM Surrogate            |   |
| dllhost.exe         | 2584  | 執行中    | user     | 00  | 1,456 K  | COM Surrogate            |   |
| 💵 dwm.exe           | 8956  | 執行中    | DWM-9    | 05  | 54,364 K | 桌面視窗管理員                  |   |
| EvtEng.exe          | 4444  | 執行中    | SYSTEM   | 00  | 1,344 K  | Intel(R) PROSet/Wireles  |   |
| explorer.exe        | 5932  | 執行中    | user     | 02  | 60,024 K | Windows 檔案總管             |   |
| fontdrvhost.exe     | 808   | 執行中    | UMFD-0   | 00  | 308 K    | Usermode Font Driver     |   |
| fontdrvhost.exe     | 1580  | 執行中    | UMED-9   | 00  | 8,908 K  | Usermode Font Driver     | _ |
| GEBActivexWrapper.  | 2192  | 執行中    | user     | 00  | 1,832 K  | CUBActivexWrapper 應      | 1 |
| GEBTOOL.exe         | 9740  | 執行中    | user     | 00  | 19,544 K | GEBTOOL                  |   |
| HPLaserJetService.e | 4536  | 執行中    | SYSTEM   | 00  | 2,904 K  | HP LaserJet Service      | 1 |
| HPStatusAlerts.exe  | 5564  | 執行中    | user     | 00  | 5,244 K  | HPStatusAlerts           |   |
| hpwuschd2.exe       | 11180 | 執行中    | user     | 00  | 580 K    | hpwuSchd Application     |   |
| HxAccounts.exe      | 1748  | 執行中    | user     | 00  | 1,664 K  | Microsoft Outlook Acco   |   |
| HxOutlook.exe       | 5424  | 已暫止    | user     | 00  | 404 K    | Microsoft Outlook        |   |
| HxTsr.exe           | 4796  | 執行中    | user     | 00  | 2,852 K  | Microsoft Outlook Com    |   |
| 💽 ibtsiva.exe       | 4488  | 執行中    | SYSTEM   | 00  | 56 K     | Intel(R) Wireless Blueto |   |
| igfxCUIService.exe  | 480   | 執行中    | SYSTEM   | 00  | 192 K    | igfxCUIService Module    |   |
| igfxEM.exe          | 11536 | 執行中    | user     | 00  | 672 K    | igfxEM Module            |   |
| infxHK exe          | 11764 | 戴行中    | user     | 00  | 984 K    | infxHK Module            |   |

此時桌面右下角的 GEBTool 就會正常顯示出來了!

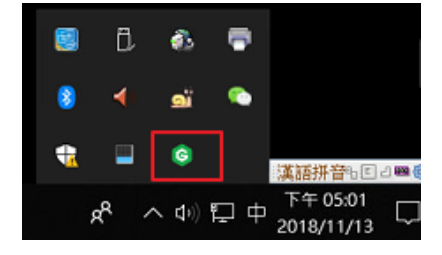

最後,再點選[智慧印鑑登入]→Yeah!成功讀取到智慧印鑑了!

|                                                        | 加到最愛 企業金融                             |
|--------------------------------------------------------|---------------------------------------|
| with and a cathay United Bank Gaobal 全球企業網路銀行          | 語系: 中文(繁體) ▼                          |
|                                                        | 一般登入智慧印鑑登入                            |
|                                                        | 地區                                    |
|                                                        | 台灣                                    |
|                                                        | 請插入智慧印鑑並選擇讀卡機                         |
| Certificate<br>憑證管理 Security<br>安全建議                   | Gemplus USB Key Smart Card Reader 0 🔻 |
| C Download<br>文件下載 PAQ<br>常見問題 ア Exchange Rate<br>即時匯準 |                                       |
| 文件下載 • 常見問題 • 日時匯率 •                                   | 銀行公告 地區: 台灣 TW 🔻                      |
|                                                        | 2018/08/22 本行自107/10/16起將調整企業網路 …     |
|                                                        | 2018/08/20 本行自8/20起新增開款及修款交易完         |
|                                                        | 2018/07/27 全球企網銀 DEMO網頁版上線欄!          |